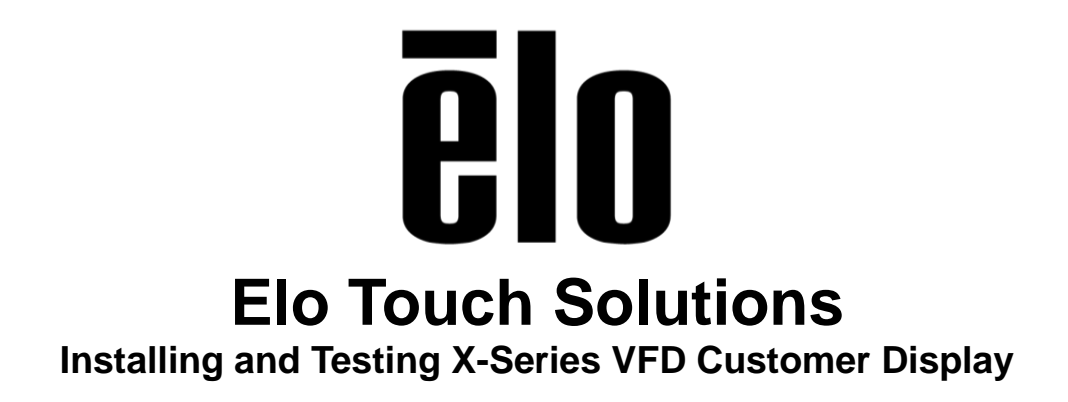

TSXXXXX Rev A

Solutions Architect of Technical Services

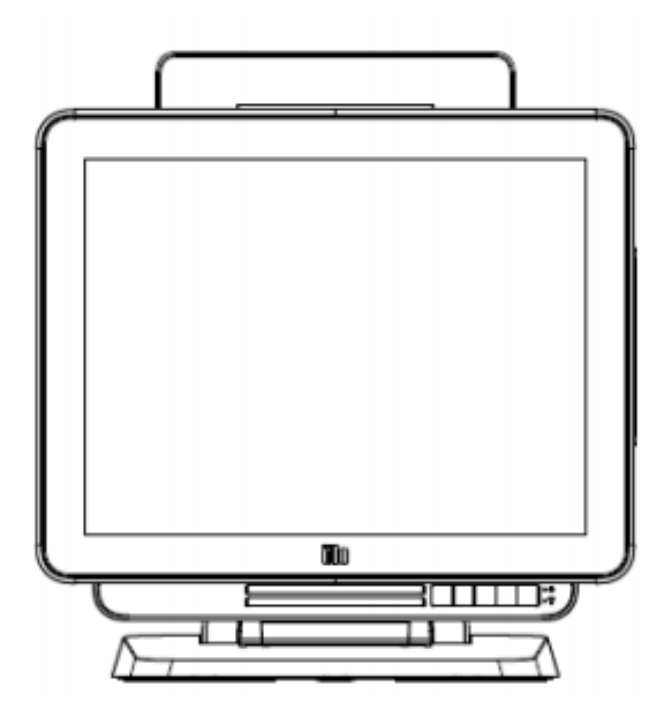

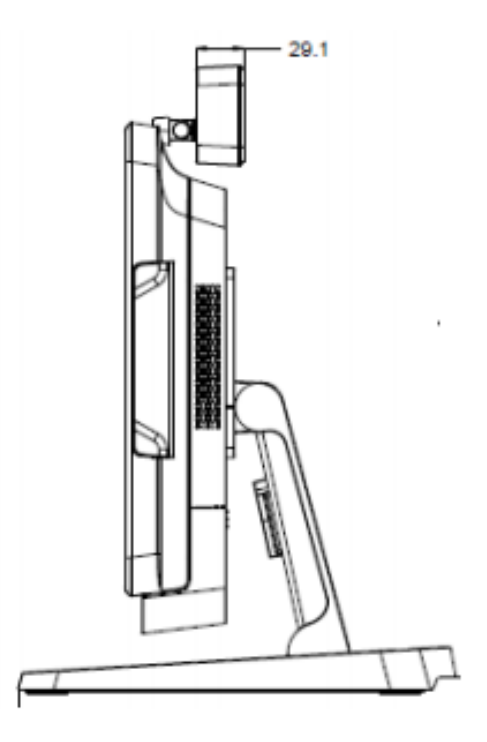

#### Copyright © 2015 Elo Touch Solutions, Inc. All Rights Reserved.

No part of this publication may be reproduced, transmitted, transcribed, stored in a retrieval system, or translated into any language or computer language, in any form or by any means, including, but not limited to, electronic, magnetic, optical, chemical, manual, or otherwise without prior written permission of Elo Touch Solutions, Inc.

#### Disclaimer

The information in this document is subject to change without notice. Elo Touch Solutions, Inc. and its affiliates (collectively "Elo") makes no representations or warranties with respect to the contents herein, and specifically disclaims any implied warranties of merchantability or fitness for a particular purpose. Elo reserves the right to revise this publication and to make changes from time to time in the content hereof without obligation of Elo to notify any person of such revisions or changes.

#### **Trademark Acknowledgments**

AccuTouch, CarrollTouch, Elo, Elo (logo), Elo Touch, Elo Touch Solutions, Elo TouchSystems, IntelliTouch, iTouch, SecureTouch, TouchTools and VuPoint are trademarks of Elo and its affiliates. Windows is a trademark of Microsoft Corporation.

# **Table of Contents**

| Introduction                | 4  |
|-----------------------------|----|
| Tools Needed                | 5  |
| Procedure                   | 6  |
| OPOS Driver setup & Testing | 13 |

# **About This Manual**

This document guides the user through installing and testing the VFD Rear Customer display on the Elo X-Series AIO touchcomputer.

The intended audience of this document includes: IT engineers, system engineers, electrical engineers, and end-users.

If after reading through this guide, you still have questions or need help getting your system up and running, please contact an Elo Touch Solutions Technical Representative. <u>www.elotouch.com</u>

## **Tools Needed**

The following hardware and software is needed:

Hardware:

- Elo X-Series AIO Touchcomputer.
- Elo VFD Rear Customer Facing Display
- #2 Philipps Screwdriver

### Software:

- Prolific PL203 Driver
- VFDSetupAp\_V5.2

### Procedure

1. Navigate to C: EloTouchSolutions/Peripherals/ and open the VFD Customer Display folder.

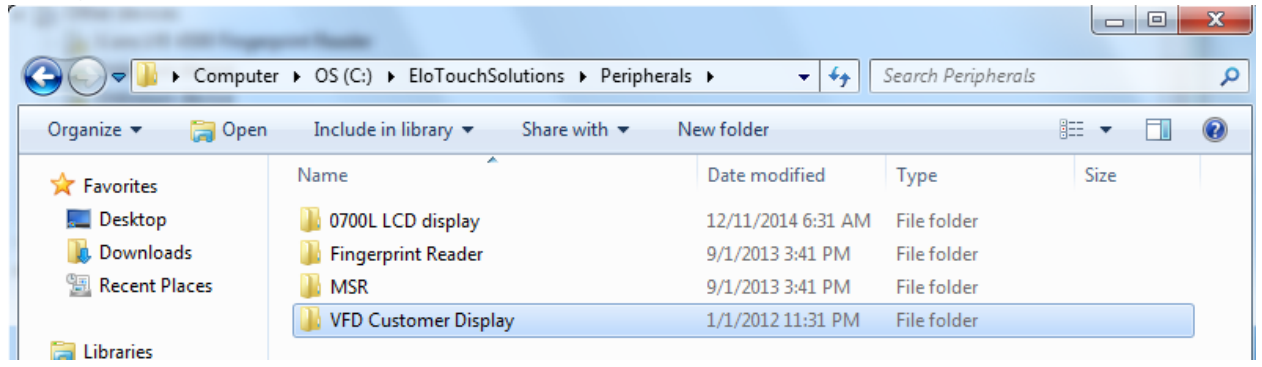

2. Extract and open the PL2302\_Prolific\_DriverInstaller.

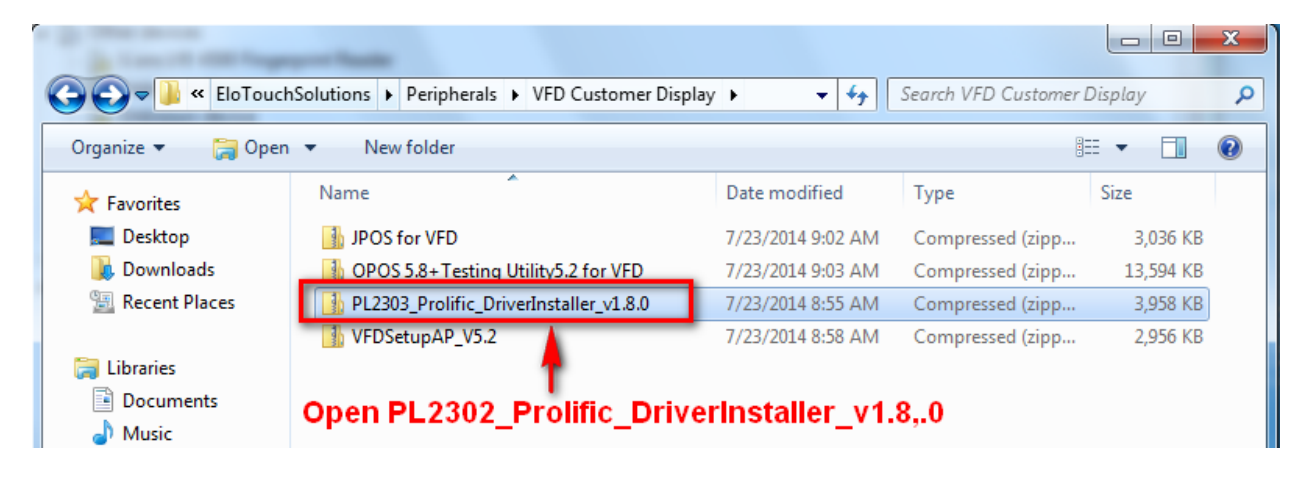

3. Double click and run the PL2303\_Prolific\_DriverInstaller application.

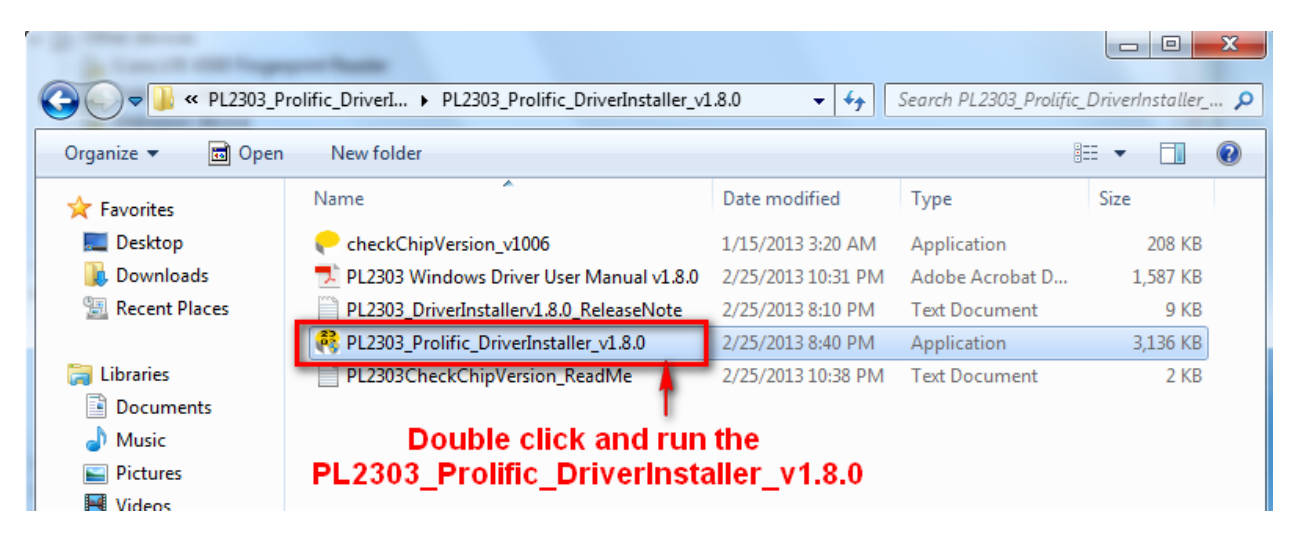

4. You will receive the following dialog box - choose "Next."

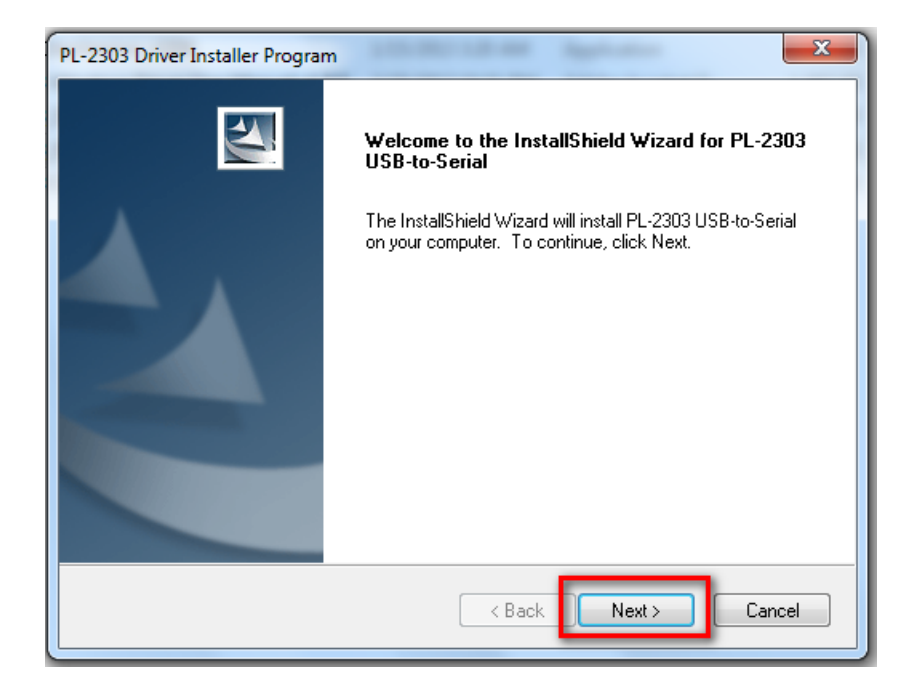

5. The installer will begin the install process. This usually takes less than a minute.

| PL-2303 Driver Installer Program                                     | ×      |
|----------------------------------------------------------------------|--------|
| Setup Status                                                         | N-2X   |
| PL-2303 USB-to-Serial is configuring your new software installation. |        |
| InstallShield                                                        | Cancel |

6. When the installer completes, choose "Finish."

| PL-2303 Driver Installer Program |                                                                                                    |  |  |
|----------------------------------|----------------------------------------------------------------------------------------------------|--|--|
|                                  | InstallShield Wizard Complete<br>The InstallShield Wizard has successfully installed PL-2303<br>USB-to-Serial. Click Finish to exit the wizard. |  |  |
| < Back Finish Cancel             |                                                                                                    |  |  |

- 7. After installing the driver, shutdown the X-Series AIO in order to install the VFD to the unit.
- 8. Remove the plastic accessory cover from top of X-Series and plug the VFD into USB slot, fasten with the two provided screws.

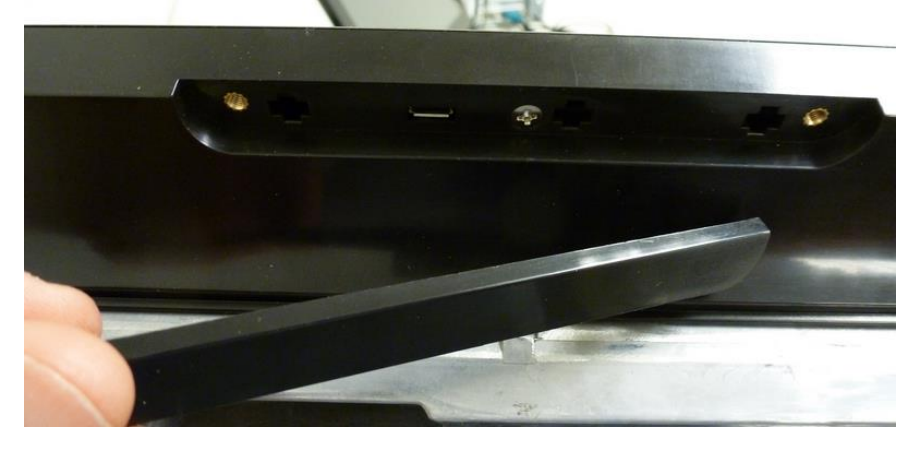

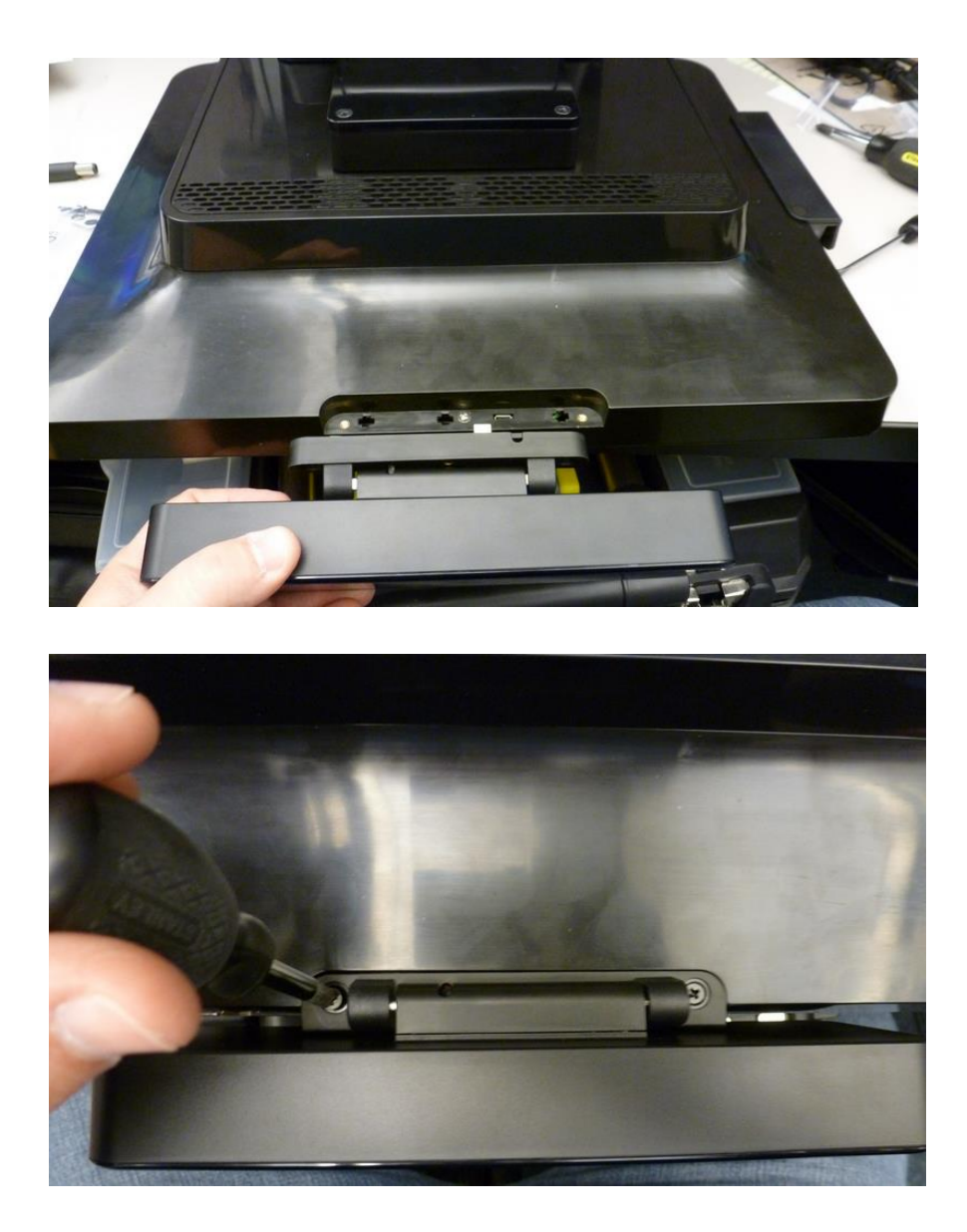

9. Press the power button on the X-Series AIO to startup computer. The VFD should be displaying the factory information that is already embedded into the firmware.

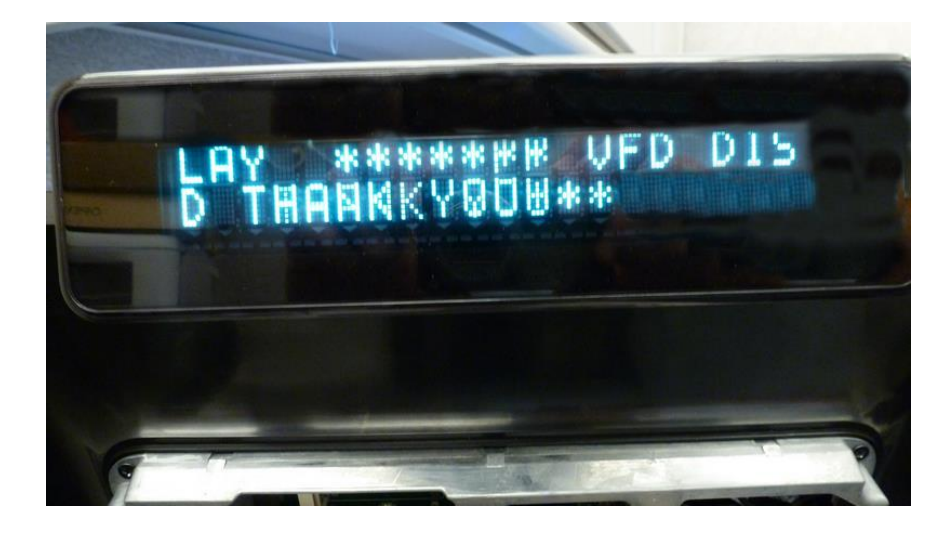

10. After restarting X-Series AIO, Windows should automatically finish installing the Prolific USB-to-Serial Comm Port.

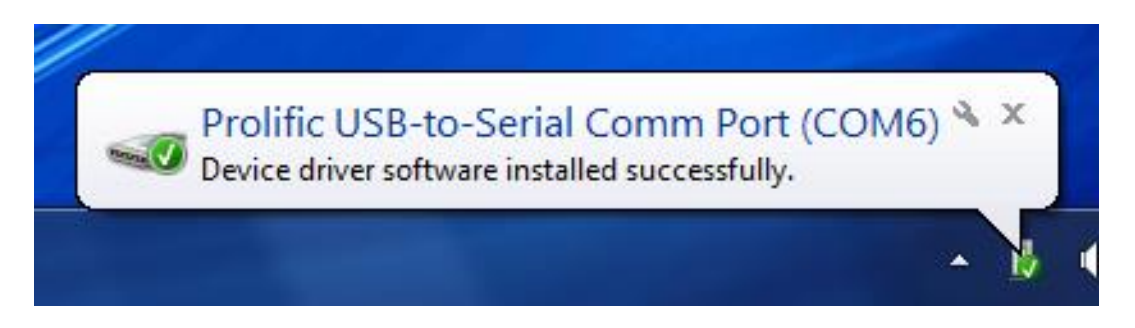

11. After Windows completes installation you can then go into the Windows Device Manager and see the new entry. In the example below it created COM6. This will be the comport that the VFD communicates through.

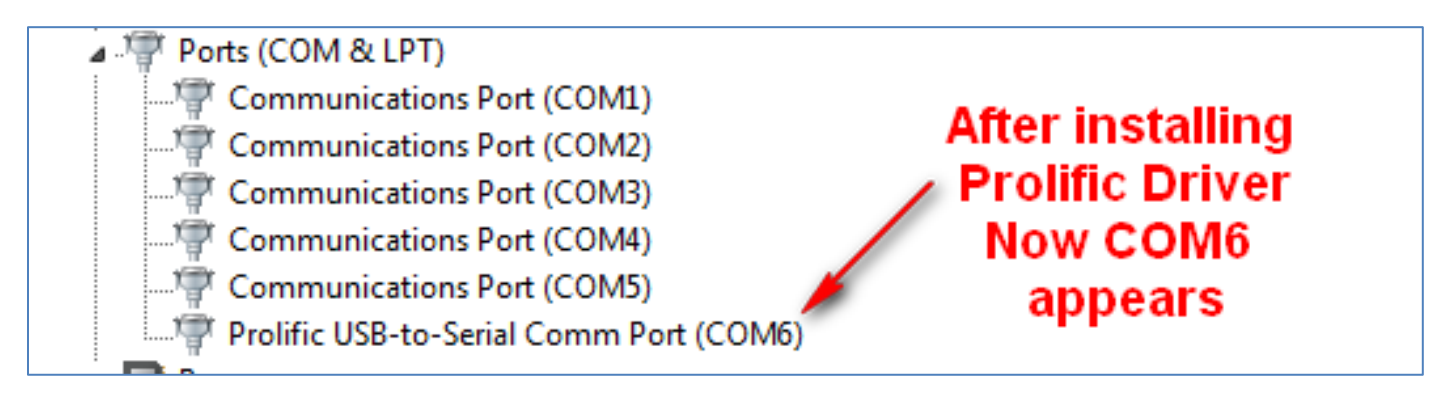

12. To test the VFD or to change the message, go to C: EloTouchSolutions/Peripherals, double click and extract the "VFDSetupAP\_V5.2" file.

| Correction Contraction | Solutions   Peripherals   VFD Customer Disp | ilay 🕨 👻 😽        | Search VFD Customer | Display   | ٩ |
|------------------------|---------------------------------------------|-------------------|---------------------|-----------|---|
| Organize 👻 🗦 Open      | ▼ New folder                                |                   | :                   | ≡ • 🔟     | ? |
| ☆ Favorites            | Name                                        | Date modified     | Туре                | Size      |   |
| 📃 Desktop              | PL2303_Prolific_DriverInstaller_v1.8.0      | 12/31/2011 11:06  | File folder         |           |   |
| 🗼 Downloads            | JPOS for VFD                                | 7/23/2014 9:02 AM | Compressed (zipp    | 3,036 KB  |   |
| 🖳 Recent Places        | OPOS 5.8+Testing Utility5.2 for VFD         | 7/23/2014 9:03 AM | Compressed (zipp    | 13,594 KB |   |
|                        | PL2303 Prolific DriverInstaller v1.8.0      | 7/23/2014 8:55 AM | Compressed (zipp    | 3,958 KB  |   |
| 🥽 Libraries            | VFDSetupAP_V5.2                             | 7/23/2014 8:58 AM | Compressed (zipp    | 2,956 KB  |   |
| Documents              |                                             |                   |                     |           |   |
| J Music                | Double click and ex                         | tract the VFDS    | etupAP_V5.2         |           |   |
| Pictures               |                                             |                   |                     |           |   |
| Videos                 |                                             |                   |                     |           |   |

13. Double click and run the VFD\_Setup.

| C → W < VFDSetu       | pAP_V5.2 > VFDSetupAP_V5.2              | • <sup>4</sup> j   | Search VFDSetupAP_V | 5.2      | x<br>P |
|-----------------------|-----------------------------------------|--------------------|---------------------|----------|--------|
| Organize 🔻 Include in | n library 🔻 Share with 🔻 New folder     |                    |                     | •        | ?      |
| 🔆 Favorites           | Name                                    | Date modified      | Туре                | Size     |        |
| ka Desktop            | Microsoft.VisualBasic.Compatibility.dll | 7/25/2008 12:17 PM | Application extens  | 364 KB   |        |
| 🗼 Downloads           | 🚳 System.dll                            | 8/31/2012 6:40 AM  | Application extens  | 3,120 KB |        |
| 📃 Recent Places       | System.Drawing.dll                      | 4/21/2012 8:15 AM  | Application extens  | 616 KB   |        |
|                       | System.Windows.Forms.dll                | 3/20/2012 6:23 AM  | Application extens  | 4,908 KB |        |
| 📜 Libraries           | VFD.vfd                                 | 6/19/2006 4:05 PM  | VFD File            | 1 KB     |        |
| Documents             | WFD_Setup                               | 4/14/2014 4:21 PM  | Application         | 144 KB   |        |

14. Choose the comport from the Com Port Select menu.

| VFD_setup_V5.2         |                    |                     | ×                   |
|------------------------|--------------------|---------------------|---------------------|
| Interface Setting      |                    | 1                   |                     |
| Com Port Select :      |                    |                     |                     |
| Com6 T                 |                    |                     | Set All Default     |
|                        | Get Setting From   | Load                |                     |
| Com1                   | VFD                |                     | Download Setting To |
| Com2 -                 |                    | Save                | VFD                 |
| Com3                   |                    |                     |                     |
| Cor Com4 Icom          | Msq                |                     |                     |
| Com6                   | - Cal              | of the Co           | mport from          |
|                        | Sele               | ct the Co           | mportirom           |
|                        | th th              | e drop do           | wn menu             |
|                        |                    |                     |                     |
| Character Type : USA   | VEurpope (Default) | -                   |                     |
| 1                      |                    |                     |                     |
|                        |                    |                     |                     |
| Command Mode : EPS     | SON (Default)      | <b>-</b>            |                     |
|                        |                    |                     |                     |
| BaudRate Select :      |                    |                     |                     |
| Badditate Select: 960  | 0,n,8,1 (Default)  | <b>–</b>            |                     |
|                        |                    |                     |                     |
| Passthru Mode : Non    | e (Default)        | <b>T</b>            |                     |
| 1                      |                    |                     |                     |
|                        |                    |                     |                     |
| Time To enter Stand-by | Status(around): N  | o Stand-by Status ( | Default) 💌          |
|                        |                    |                     |                     |
|                        |                    |                     |                     |
|                        |                    |                     |                     |

15. Click on the "Welcome Msg" tab, select "ASCII" in the Welcome Msg 1 and Msg 2 section.

| VFD_setup_V5.2        |                  |        | ×                   |
|-----------------------|------------------|--------|---------------------|
| Interface Setting     |                  |        |                     |
| Com Port Select :     |                  |        | Set All Default     |
| Com6 💌                |                  | Land L |                     |
| Baud Rate :           | Get Setting From | Load   | Download Setting To |
| 9600,n,8,1 🔻          | VFD              | Save   | VFD                 |
| Command Setting Welco | me Msg           |        |                     |
| Welcome Msg 1         |                  |        |                     |
|                       | 5 10             | 15     | 20 Clear            |
| • ASCII * * *         | VFD DISI         | PLAY   |                     |
|                       |                  |        | Scroll              |
| C Hex                 |                  |        |                     |
| Welcome Msg 2         |                  |        |                     |
| P                     | 5 10             | 15     | 20 Clear            |
| ASCII * * H A         | VEANI            | CEDAY  |                     |
| 21                    | 25 30            | 35     | 40 V Scroll         |
| D TH                  | ANK YOU          | •   •  |                     |
|                       |                  |        |                     |
| C Hex                 |                  |        |                     |
|                       |                  |        |                     |
|                       |                  |        |                     |
|                       |                  |        |                     |

16. Change the Welcome messages to whatever is desired and then select "Download Setting To VFD". NOTE: You must restart the VFD by disconnecting/reconnecting the customer display from the X-Series AIO. This must be done before the new message will display on the screen.

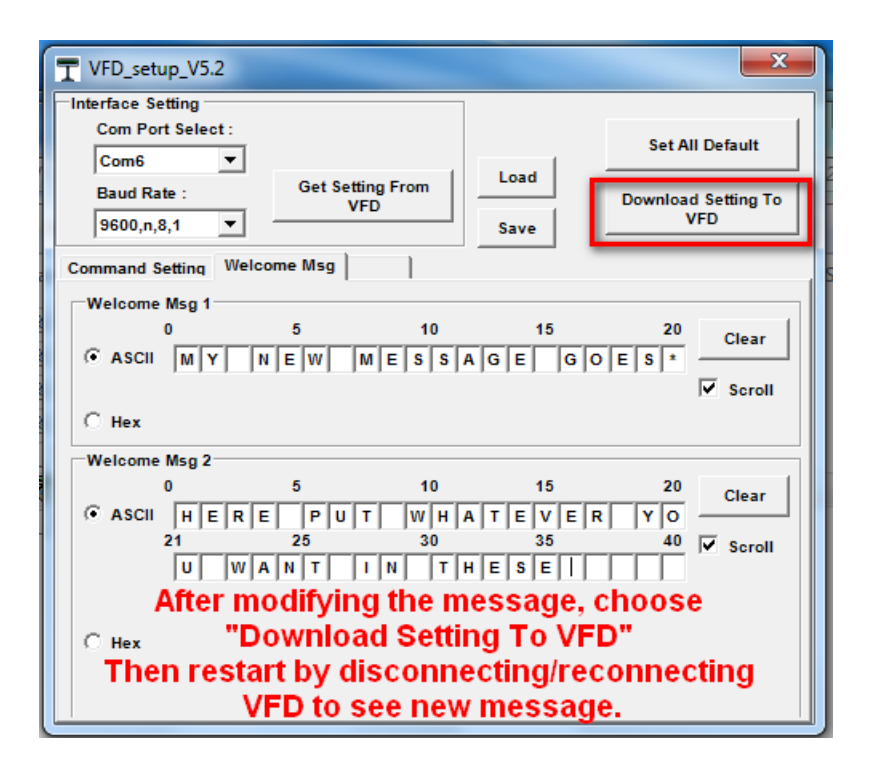

17. If you want to save the new message to be used later, simply click on the "Save" button, name the file and save it to a location on the AIO.

| T VFD_setup_V5.2                                                                                                    | T Save As                                                           |
|----------------------------------------------------------------------------------------------------|---------------------------------------------------------------------|
| Interface Setting<br>Com Port Select :                                                                                                    | Search VFDSetupAP_V5.2 VFDSetupAP_V5.2 + 4 Search VFDSetupAP_V5.2 P |
| Com6   Get Setting From Load                                                                                                    | Organize 🔻 New folder 🔠 🔻 🕢                                         |
| 9600,n,8,1 VFD Download Setting To VFD                                                                                                    | Favorites Ame Date modified Type                                    |
| Command Setting Welcome Msg                                                                                                    | Desktop DVFD.vfd 6/19/2006 4:05 PM VFD File                         |
| Welcome Msg 1                                                                                                    | Downloads                                                           |
| ASCII MY NEW MESSAGE GOES*                                                                                                    | Tell Recent Places                                                  |
| Scroll                                                                                                    | 🛱 Libraries                                                         |
| C Hex                                                                                                    | Documents                                                           |
| 0 5 10 15 20 Clear                                                                                                    | Music     Distance                                                  |
| Image: Construction of the state of the state | Videos                                                              |
|                                                                                                    | r Computer                                                          |
| C Hex                                                                                                    | 🚢 OS (C:)                                                           |
|                                                                                                    | File name: MY_NEW_MESSAGE.vFd                                       |
| - INELWOIK                                                                                                    | Save as type: VFD Files(*.vfd)                                      |
|                                                                                                    | Hide Folders     Save     Cancel     A                              |

### **OPOS Driver installation and Testing**

The remainder of this procedure is only for installing OPOS drivers and testing with the OPOS test app. If you do not use OPOS please disregard the rest of this procedure.

1. Install the OPOS Driver: VFDOPOSSetup\_v5.8.exe follow prompts on screen.

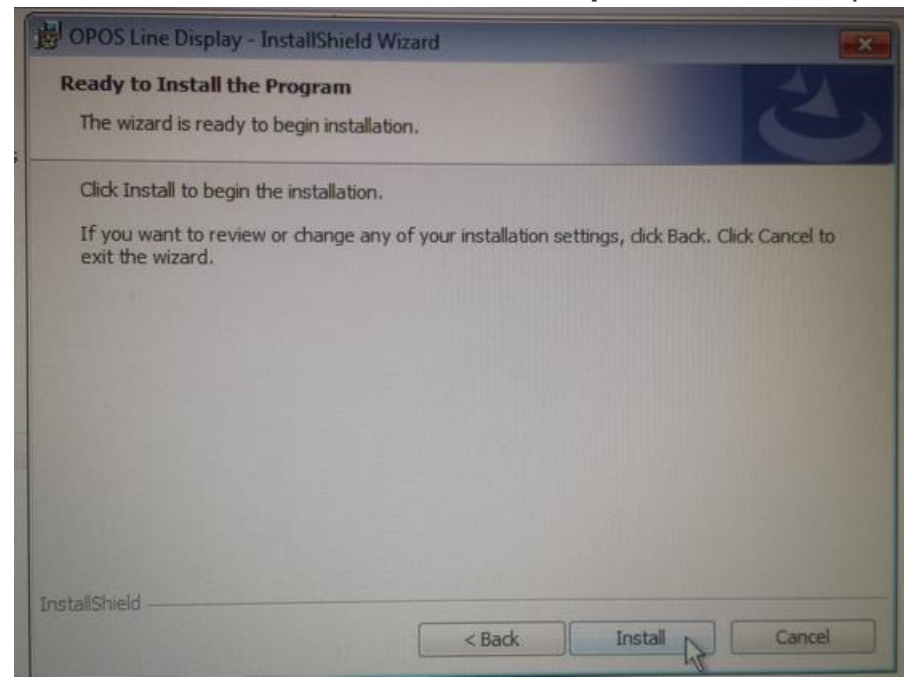

2. Install the OPOS Test App: VFDOPOSTest\_v5.2.exe – follow prompts on screen.

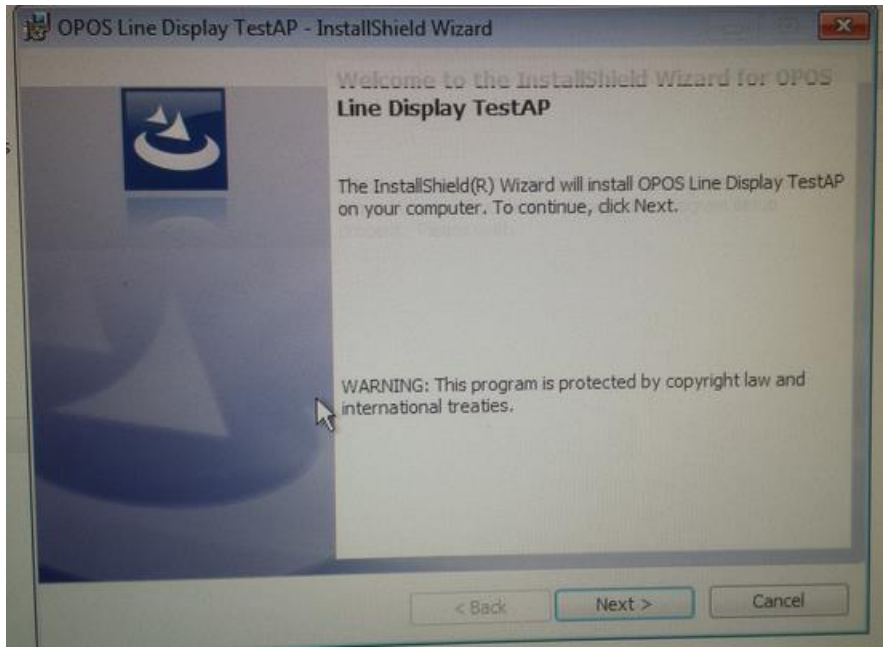

**3.** After the driver and test app are installed you will find a shortcut to them in your Windows Start menu underneath a folder named: "POS". Click on the "DeviceSetup.exe"

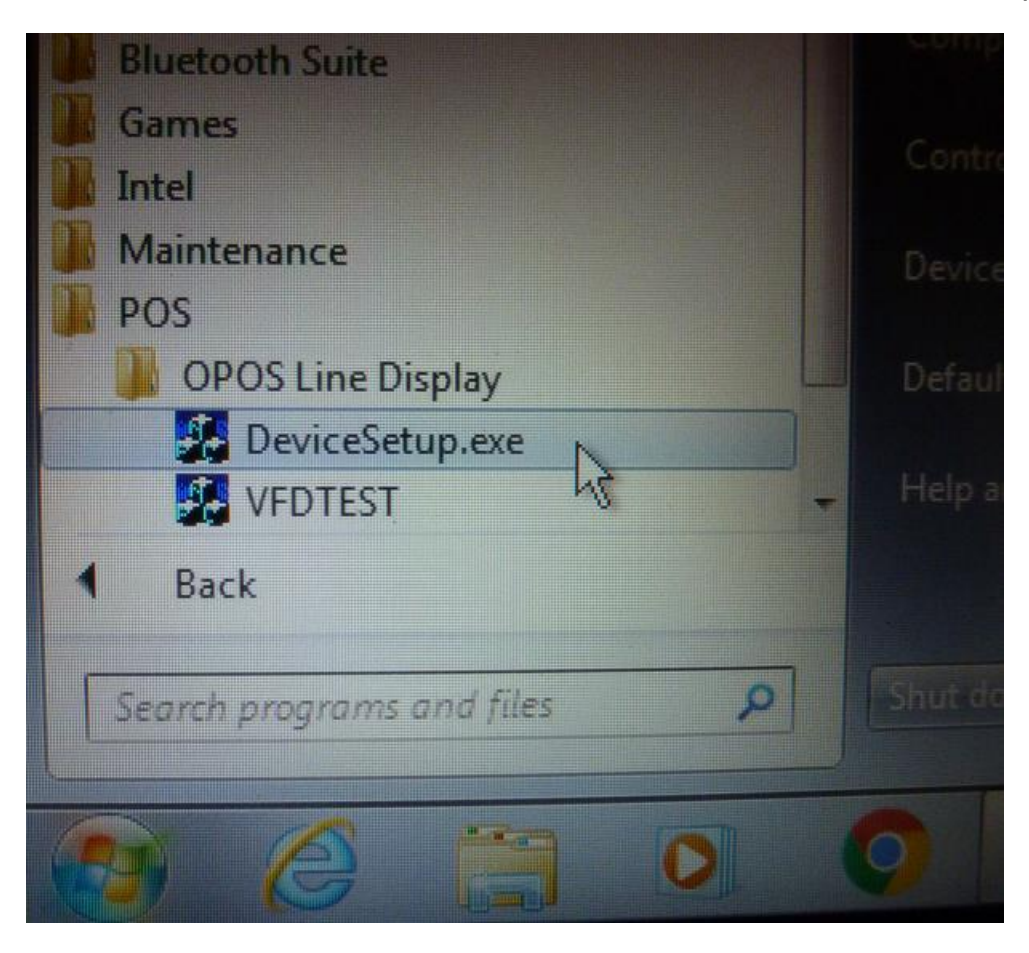

4. Enter the Device Name "LD230" in the VFD section and then choose "Setup"

| OPOS Device Re                                             | egistry Setup vi | 1.0.1.3 |       | X      |
|------------------------------------------------------------|------------------|---------|-------|--------|
| - Device Class                                             |                  |         |       |        |
| Printer                                                    |                  | -       | Setup | Delete |
| CashDrawer                                                 |                  | -       | Setup | Delete |
| VFD                                                        | LD230            | -       | Setup | Delete |
| Scanner                                                    |                  |         | Setup | Delete |
| MSR                                                        |                  | -       | Setup | Delete |
| Please input a new device name or select an existed device |                  |         |       |        |
|                                                            |                  | Close   |       |        |
|                                                            |                  |         |       |        |

5. Choose the correct comport that was created in the VFD driver installation at the beginning of this procedure. In this instance it is COM7. Change the Baud Rate to appropriate BAUD rate, in this case it is 9600. Then choose "OK" and the OPOS driver will be written to the system registry.

| Setup Information                                     | ×                                                                 |
|-------------------------------------------------------|-------------------------------------------------------------------|
| Device Port use : COM7                                | Сапсеl                                                            |
| RS - 232 parameters setting                           |                                                                   |
| Baud Rate : 9600 T RTS (PIN4)                         | Flow Control                                                      |
| Data Bits : 8 🔽 🔽 CTS (PIN5)                          | Xon Char. : 17                                                    |
| Parity : NO T DSR (PIN6)                              | Xoff Char. : 147                                                  |
| Stop Bits : 1  T DTR (PIN20)                          | Transmit Start Off.                                               |
| TD Timeout (ms) : 0 Logical Device Name Input the LDN | RD Timeout (ms) : 0                                               |
| Device Port use : COM7                                | OK<br>Cancel                                                      |
| RS - 232 paramete PROCESS                             | X                                                                 |
| Baud Rate : 9600<br>Data Bits : 8<br>Parity : NO      | w Control<br>Software Handshake<br>n Char. : 17<br>ff Char. : 147 |
| Stop Bits : 1 OK<br>ID Timeout (ms) : 0               | Transmit Start Off.<br>RD Timeout (ms) : 0                        |

Input the LDN

6. Go to the Windows Start menu and choose the "VFDTEST" from the POS folder. When test app opens, choose the Device Name LD230 from the drop down menu.

| VFD OPOS Test v3.0.08 | X                  |
|-----------------------|--------------------|
| Clear                 | Select Device Name |
| Display Text          |                    |
|                       | - Column Row       |
| Display Text At       |                    |
| Blink Characters      |                    |
| CharacterDelayTime    | 1 *100ms           |
| OK                    |                    |
|                       |                    |

7. Enter the desired text you want displayed on the VFD and then choose "Display Text".

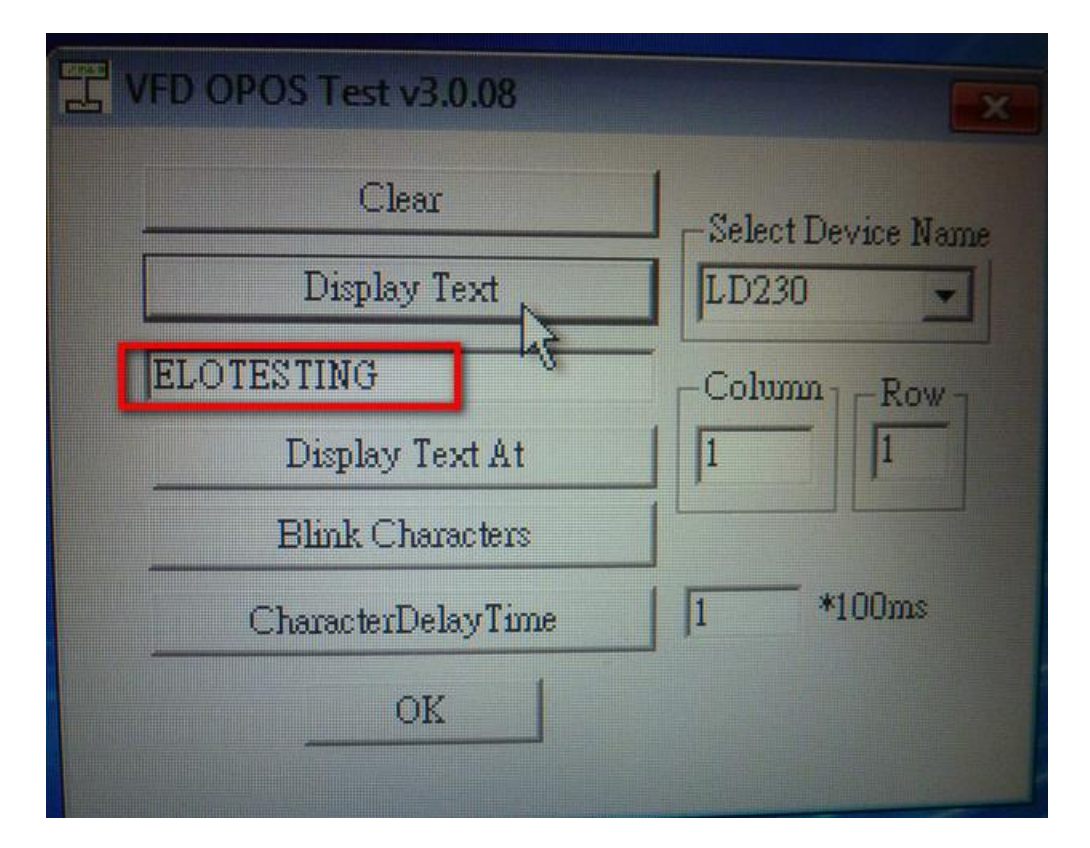

8. The text should now be displayed on the VFD.

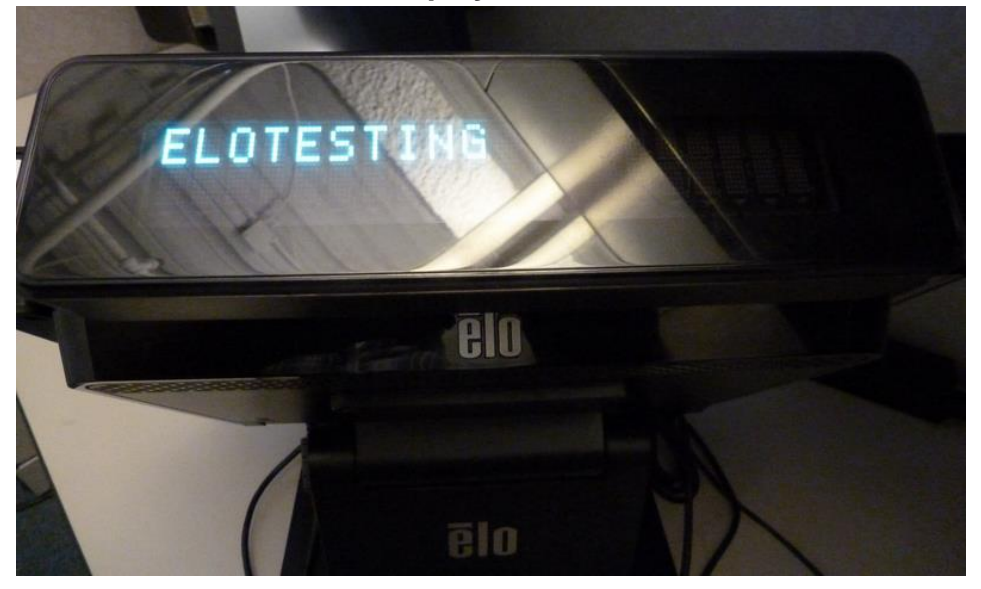

### Check out our website

# www.elotouch.com

Get the latest...

- Product Information
- Specifications
- Upcoming events
- Press releases
- Software drivers

### **Getting in Touch with Us**

To find out more about the extensive range of Elo touch solutions, visit our website at www.elotouch.com, or simply call the office nearest you:

North America Elo Touch Solutions 1033 McCarthy Blvd Milpitas, CA 95035 Tel 800-ELO-TOUCH Tel + 1 408 597 8000 Fax +1 408 597 8050 customerservice @elotouch.com Europe Tel +32 (0) 16 70 45 00 Fax +32 (0)16 70 45 49 elosales@elotouch.com Asia-Pacific Tel +86 (21) 6106 7162 Fax +86 (21) 6485 3981 www.elotouch.com.cn Latin America Tel 786-923-0251 Fax 305-931-0124 www.elotouch.com

Installing and Testing X-Series VFD Customer Display TSXXXXX Rev A, Page 17 of 17